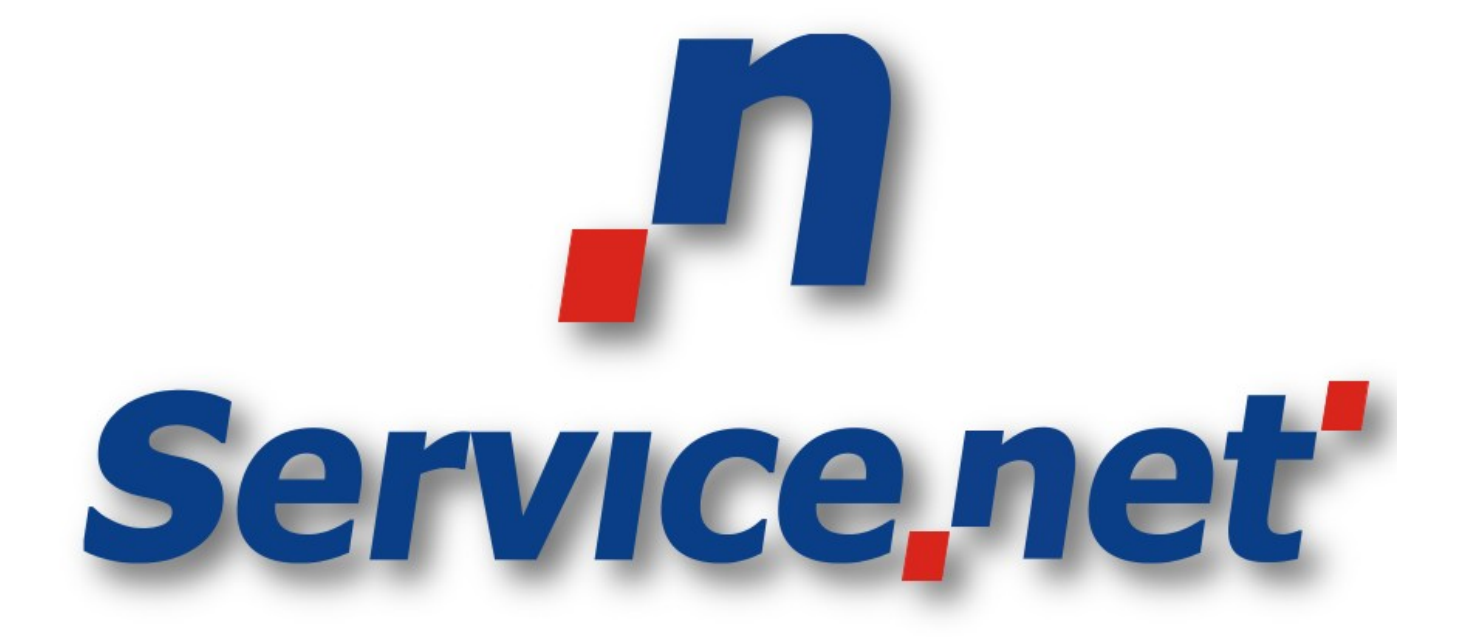

## Ajuste de Data / Apagar Arquivos POS VX 520

# Manual Básico para ajustar data e apagar arquivos POS VX 520

### Informações Confidenciais

Este documento contém informações confidenciais. A posse destas informações é permitida apenas às pessoas que a Servicenet a tenha concedido. Caso você não tenha permissão para estar em posse deste documento, entre em contato com a Servicenet através do email suporte@servicenet.com.br e apague imediatamente este documento.

A posse deste documento só poderá ocorrer caso você (ou a empresa que você representa) tenha o contrato de confidencialidade assinado e estabelecido com a Servicenet.

A divulgação parcial ou total deste documento será considerada como quebra do contrato de confidencialidade e a empresa responsável será penalizada como estabelecido nas cláusulas do contrato.

### Copyright

Todo material intelectual aqui definido, é de propriedade exclusiva da Servicenet Tecnologia LTDA. A publicação, transmissão, distribuição, reprodução deste documento parcial ou total sem autorização é crime segundo a Lei de número 9.610 de 19 de Fevereiro de 1998.

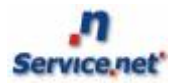

#### Conteúdo

- 1. Introdução
- 2. Apagar Arquivos e Ajuste de Data
- 3. Contatos Suporte

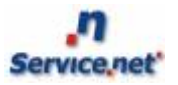

### 1 Introdução

Para utilizarmos a aplicação ServiceNet nos diversos modelos de POS's existentes no mercado é necessário que tudo esteja bem configurado, esse é um manual básico, mais como um tutorial mostrando como alterar a data e/ou apagar arquivos, POS VX 520.

Nas próximas seções mostraremos como deve ser realizado o procedimento para que seja alterado a data e/ou apagado arquivos no POS, mostrando o passo a passo necessário para realizar o procedimento.

## 2 Apagar Arquivo e Ajuste de Data

### **Obs: É necessário que o POS esteja fechado para realizar o procedimento.**

Para realizar o procedimento de apagar arquivos ou ajustar a data no POS VX 520, precisamos que inicie o POS e aguarde até a tela a seguir ser exibida.

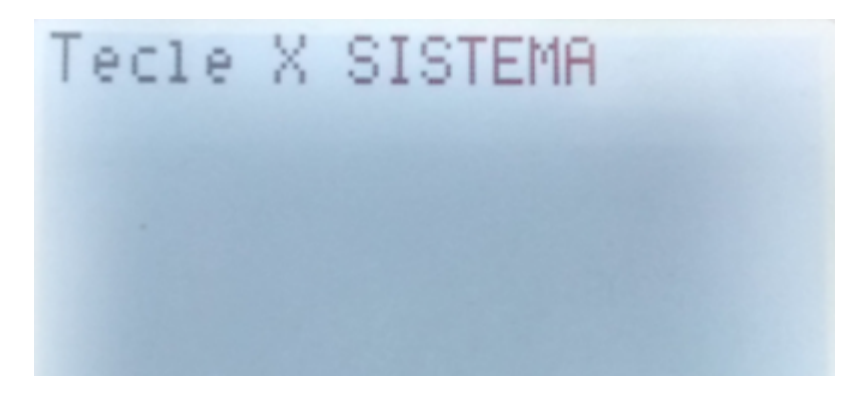

Nesta tela, é necessário pressionar a tecla vermelha uma vez. Logo após, será necessário que você insira a senha.

senha = 1947.

Tecle Verde.

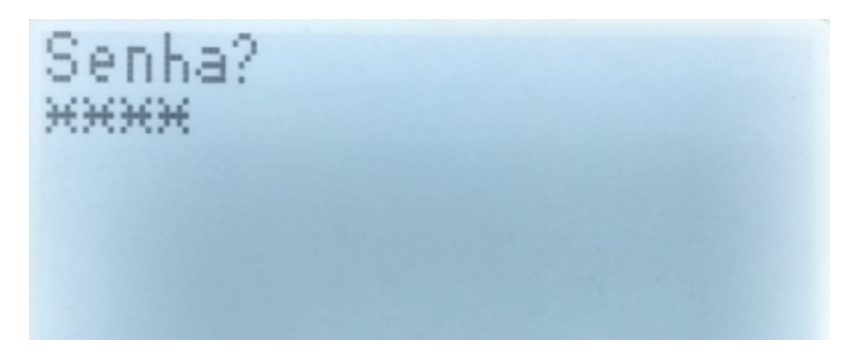

Uma vez inserida a senha corretamente você entrará no 'Menu Sistema', podendo assim apagar os arquivos (opção 1), ajustar data (opção 2).

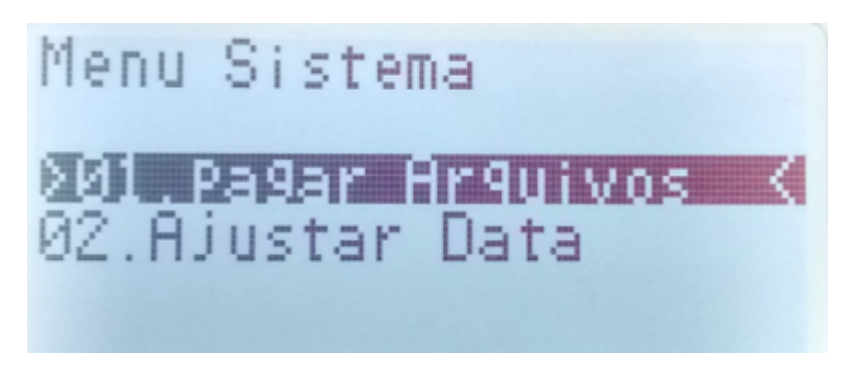

# Obs.:Em alguns equipamentos, é necessária a alteração da data diretamente no firmware do POS. Para fazê-lo, siga os passos a seguir:

Pressione as teclas **F2+F4** ao mesmo tempo. Será exibida a tela:

| TERMINAL MGR | ENTRY    |
|--------------|----------|
| Please Enter | Password |
|              |          |
|              |          |
| Press CANCEL | to exit  |

Em seguida, digite a senha **1+alpha+alpha+66831** e confirme.

No menu a seguir, pressione o botão para avançar para próxima página (primeiro botão roxo da esquerda) e selecione a opção **'Clock'** 

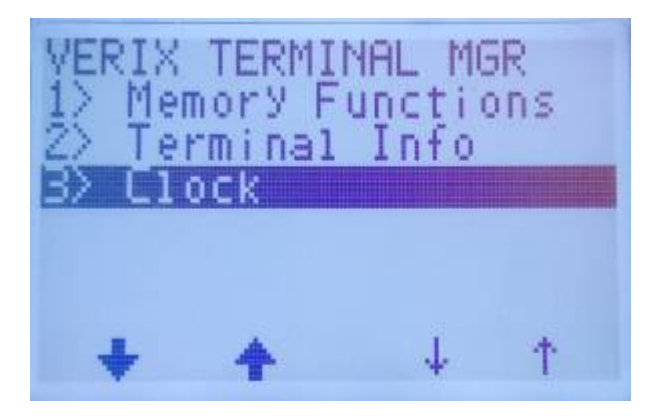

Selecione a opção '3) Edit Date'

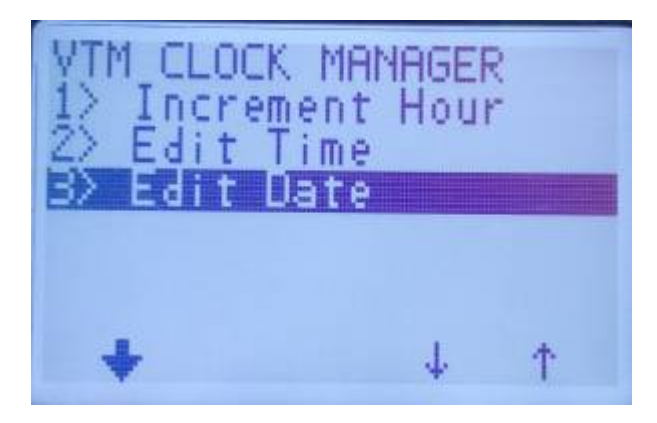

Nessa tela, defina a data desejada. O formato padrão de configuração nesse menu é **mm/dd/aa**.

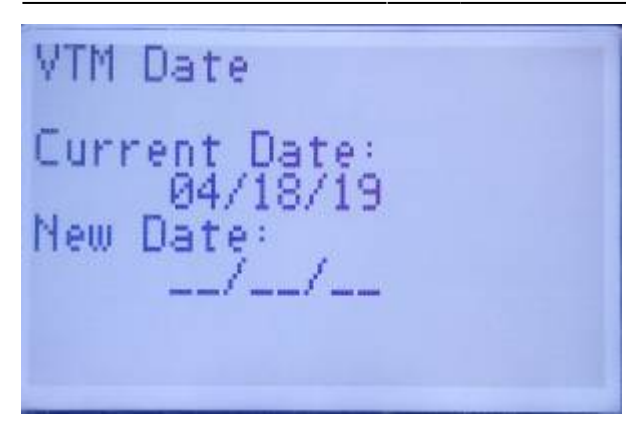

Por fim, verifique se as alterações foram realizadas com sucesso

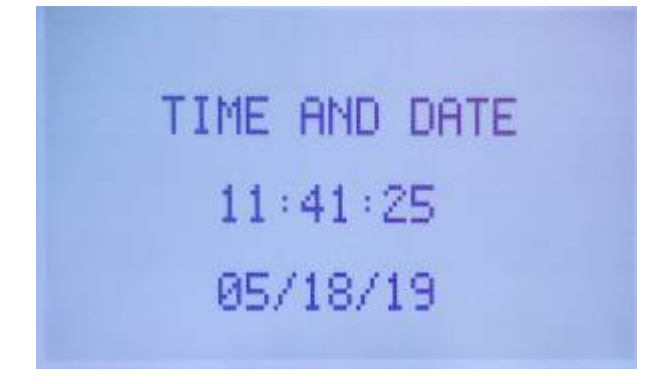

Após reiniciar o POS, as modificações já estarão em vigor.

**Obs.:** Essa mesma configuração é válida para ajuste de horário no POS, bastando que seja escolhido o menu '**2**) **Edit Time'** e inseridas as informações de acordo com o padrão correto.

## **4 Contatos Suporte**

Em caso de dúvidas ou outras solicitações, basta entrar em contato conosco através de uma de nossas vias de atendimento.

- +55 (83) 3576-6225
- +55 (83) 98112-5775
- Email: suporte@servicenet.com.br

From: https://manual.servicenet.com.br/ -

Permanent link: https://manual.servicenet.com.br/doku.php?id=manuais:apagar\_arquivos\_ajustar\_data

Last update: 2020/11/06 16:37